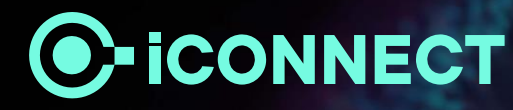

# SAP Ariba - Supplier Onboarding Tabreed & Group Entities

# Supplier Benefits of using SAP Ariba

### **Document status**

- Once Purchase Orders are approved by Tabreed & Group Entities, you will instantly receive them in your Ariba Network account
- Timely Invoice and PO status updates in a single channel of interaction

#### Highly efficient, automated, and secured document process

- Purchase Orders will be automatically flipped into invoices to reduce chances of errors
- End-to-end visibility

### Lower administrative costs resulting from electronic document processing

• Elimination of paper

### Increased exposure to new business opportunities

• Other Ariba Customers using the Ariba Network

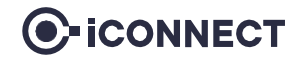

# Demonstration

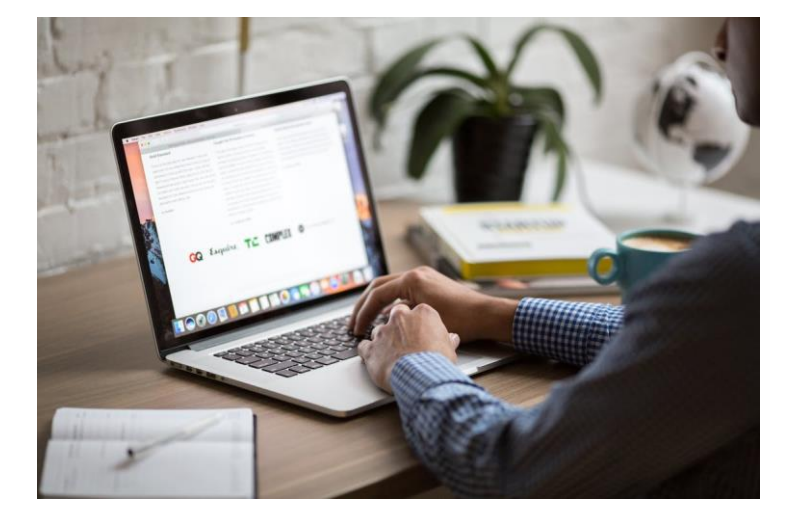

Please go through the following screenshots, as this will help you in getting registered as a supplier with Tabreed & Group Entities.

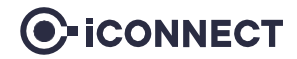

# Step 1 – Supplier registration on Ariba (1/2)

If you have received an email invitation from us, click the link within the email message. When Ariba Network displays the welcome page, select one of the following options:

- If you already have an account, click **Log in**.
- If you do not have an account, click **Sign up**.

| Welcome, Kibasac Kibasac                                                                                             |
|----------------------------------------------------------------------------------------------------|
|                                                                                                    |
| Have a question? Click here to see a Quick Start guide.                                                              |
|                                                                                                    |
| Sign up as a supplier with <b>Tabreed</b> on SAP Ariba.                                                              |
|                                                                                                    |
| Tabreed uses SAP Ariba to manage procurement activities.                                                             |
| Create an SAP Ariba supplier account and manage your response to procurement activities required by Tabreed. Sign up |
| Already have an account? Log in                                                                                      |

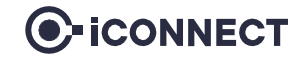

# Step 2 – Supplier registration on Ariba (2/2)

#### Complete all the necessary fields as shown below and submit for creating an ARIBA Network ID

| Company information                                         |                                                                                   |         | Browse Product and Service Categorie       | S D | idn't find what you were looking for? Try Search | » |                                   |              |   |
|-------------------------------------------------------------|-----------------------------------------------------------------------------------|---------|--------------------------------------------|-----|--------------------------------------------------|---|-----------------------------------|--------------|---|
|                                                             |                                                                                   |         | Agricultural & Fishing Services >          |     | Additives >                                      | ( | Color compounds and dispersions ゝ | $\checkmark$ | 1 |
|                                                             |                                                                                   |         | Apparel, Luggage & Personal Care 🗦         |     | Colorants >                                      | 0 | Dyes >                            | $\checkmark$ |   |
| Company Name:*                                              | Komasac LLC                                                                       |         | Chemicals >                                |     | Compounds & Mixtures >                           | F | Pigments >                        | ۲            |   |
| Country/Region:*                                            | Country/Region:* United Arab Emirates [ARE] V If your of main off sour of such as |         | Cleaning Supplies > Elements & Gases > >   |     |                                                  |   |                                   |              | > |
|                                                             |                                                                                   |         | Computer Hardware, Software & Telecom      |     | Explosive Materials >                            |   |                                   |              |   |
| Address:*                                                   | Mussafah Industrial Area                                                          | address | Construction 9 Maintenance Convices        |     | Solvents >                                       |   |                                   |              |   |
|                                                             | Line 2                                                                            |         | Construction & Maintenance Services >      |     | Waxes & Oils >                                   |   |                                   |              |   |
| Postal Code:                                                | 84762                                                                             |         |                                            |     |                                                  |   |                                   |              | _ |
| City:*                                                      | Abu Dhabi                                                                         |         | My Selections (4)                          |     |                                                  |   |                                   |              |   |
| State:* Abu Dhabi [AE-AZ]                                   |                                                                                   |         | Anti oxidants (View)                       |     |                                                  |   |                                   |              |   |
| User account information                                    |                                                                                   |         | Anti gas migration agents (View)           |     |                                                  |   |                                   |              |   |
|                                                             |                                                                                   |         | Dyes (View)                                |     |                                                  |   |                                   |              |   |
| Name:* Kibasac Kibasac SAF<br>Email:* kibasac435@submic.com |                                                                                   |         | SAR Color compounds and dispersions (View) |     |                                                  |   |                                   |              |   |
|                                                             |                                                                                   |         |                                            |     |                                                  |   |                                   |              |   |
|                                                             |                                                                                   |         | Remove                                     |     |                                                  |   |                                   |              |   |

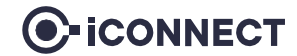

# Step 3 – Supplier registration with Tabreed (1/3)

| Console                                                                                                    | Doc182603892 - Supplier Registration Questionnaire                                                              | D Time remaining<br>9 days 23:44:14 |       |
|----------------------------------------------------------------------------------------------------|----------------------------------------------------------------------------------------------------|-------------------------------------|-------|
| Event Messages<br>Event Details                                                                            | $\checkmark$ Some of the information in this questionnaire has changed. It now includes the most current inform | nation from the buyer's systems.    |       |
| Response Team                                                                                              |                                                                                                    |                                     |       |
| 5 10 11                                                                                                    | All Content                                                                                                    |                                     | ■   ≈ |
| ▼ Event Contents                                                                                           | Name †                                                                                                    |                                     |       |
| All Content                                                                                                | ▼ 1 General Supplier Information                                                                                |                                     | A     |
| General Supplier                                                                                           | 1.1 Registration for the following company:                                                                     | * Unspecified                       | ~     |
| 2. Rank Information                                                                                        | 1.2 Supplier Legal Name:                                                                                        | * Komasac LLC                       |       |
| 2 Bank momation                                                                                            | 1.3 Please select the categories that your organization is registering for:                                     | *(select a value) [select]          |       |
| 3 Commercial Registrat 1.4 Phone No. Disclaimer: Please enter a phone number in the format starting with * |                                                                                                    | *                                   |       |
|                                                                                                    |                                                                                                    | * Street:                           |       |
|                                                                                                    |                                                                                                    | City: * Abu Dhabi                   |       |
|                                                                                                    | 1.5 Main Address: ①                                                                                             | State/Province/Region:              |       |
|                                                                                                    |                                                                                                    | PO BOX: * 99999                     |       |

Section 1 of the supplier registration questionnaire:

- Once you see this screen, you have landed on the registration questionnaire page specific to Tabreed Group & Entities.
- Please keep in mind to submit your registration questionnaires as soon as possible (within the time limit provided at the topright of your screen).
- Street: Please keep in mind that the maximum length of this section is 60 characters.

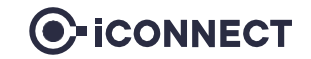

# Step 4 – Supplier registration with Tabreed (2/3)

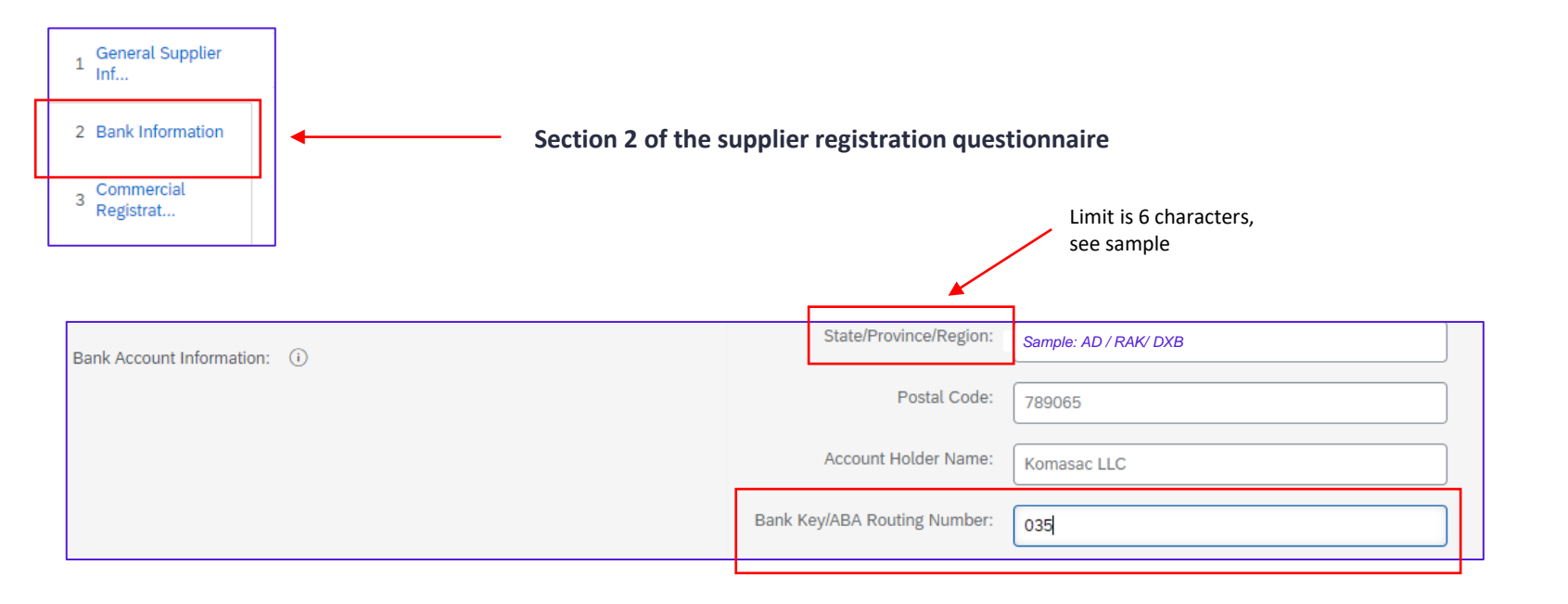

- Once you reach section 2 (bank information) in the registration questionnaire, make sure you insert the correct Bank Key
- <u>Click here</u> to find the bank key specific to your bank

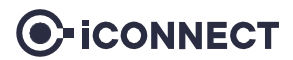

# Step 5 - Supplier registration with Tabreed (3/3)

- Upon completion of section 1, 2 and 3, click on save draft to make sure everything is completed.
- Once you see the text in green with the  $\checkmark$ -symbol, you can proceed with submitting the entire response.

| Console                                             | Doc182603892 - Supplier Registration Questionnaire Time remaining<br>9 days 23:26:                                      |              |  |  |  |  |
|-----------------------------------------------------|----------------------------------------------------------------------------------------------------|--------------|--|--|--|--|
| Event Messages<br>Event Details<br>Response History | ✓ Some of the information in this questionnaire has changed. It now includes the most current information from the buye | r's systems. |  |  |  |  |
| Response Team                                       | (Section 3 of 3) 《 Prev.                                                                                                |              |  |  |  |  |
| Event Contents                                      | Name †                                                                                                    |              |  |  |  |  |
| All Content                                         | ▼ 3 Commercial Registration Information                                                                                 |              |  |  |  |  |
| 1 General Supplier<br>1 Inf                         | 3.1 Country of Commercial Registration:                                                                                 | ARE [select] |  |  |  |  |
|                                                     | 3.2 Commercial Registration Number:                                                                                     | * CN-103224  |  |  |  |  |
| 2 Bank Information                                  | 3.3 If your name is not mentioned on the Trade License - please provide a Power of Attorney Certificate Attach a file   |              |  |  |  |  |
| 3 Commercial<br>Registrat                           | 3.4 VAT/ Sales Tax number(s): 9876762223451                                                                             |              |  |  |  |  |
|                                                     | 3.5 Supporting Tax Attachments: (i) Attach a file 🕈                                                                     |              |  |  |  |  |
|                                                     | (*) indicates a required field                                                                                          |              |  |  |  |  |
|                                                     | Submit Entire Response         Save draft         Compose Message         Excel Impor                                   | t            |  |  |  |  |

# Step 6 – Other questionnaires

#### Repeat the same steps for the remaining questionnaires, as seen below

| Registration Questionnaires              |              |                    |                    |            |          |  |
|------------------------------------------|--------------|--------------------|--------------------|------------|----------|--|
| Title                                    | ID           |                    | End Time 🕴         | Stat       | us       |  |
| ▼ Status: Open (2)                       |              |                    |                    |            |          |  |
| Supplier Registration Questionnaire      | Doc182041808 |                    | 2/24/2023 8:30 PM  | Reg        | istered  |  |
| HSEQ 🚽                                   | Doc182041810 |                    | 2/16/2023 10:30 AM | Reg        | istered  |  |
| Qualification Questionnaires             |              |                    |                    |            |          |  |
| Title ID End Time ↓                      | Commodity    |                    | Regions            | Status     | 5        |  |
| Status: Completed (1)                    |              |                    |                    |            |          |  |
| Questionnaires                           |              |                    |                    |            |          |  |
| Title                                    | ID           | End Time           | Commodity          | Regions    | Status   |  |
| ▼ Status: Open (2)                       |              |                    |                    |            |          |  |
| Commercial Registration                  | Doc182041836 | 2/16/2023 10:23 AM | (no value)         | (no value) | Approved |  |
| HSEQ and Quality Management Certificates | Doc182041853 | 2/16/2023 10:16 AM | (no value)         | (no value) | Approved |  |

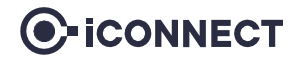

# Step 7 – Updating VAT

It is mandatory that you update your VAT ID (if applicable) in your Ariba network company profile before submitting your first invoice.

| _          | ₽ 0 0 ∎                      | <ul> <li>Go to supplier.ariba.com and log in using your Ariba Account credentials</li> <li>From the top right corner of your screen, click on "Account Settings" then choose "Comp</li> </ul> |
|------------|------------------------------|----------------------------------------------------------------------------------------------------|
| Tor        | ny Stark                     | • Under the Basic tab, go to the Additional Company Addresses section and click "Create"                                                                                                    |
| star       | rkenterprise.ariba@gmail.com |                                                                                                    |
| et inte My | / Account                    | Company Profile                                                                                                    |
| Lin        | nk User IDs                  | Basic (3)         Business (2)         Marketing (3)         Contacts         Certifications (1)         Additional Documents                                                                 |
| Co         | ontact Administrator         |                                                                                                    |
| Sta        | ark Enterprise               | Additional Company Addresses                                                                                                    |
| ANI        | ID: AN11044934875-T          |                                                                                                    |
| Co         | ompany Profile               | Address Name 1                                                                                                    |
| Set        | ttings >                     |                                                                                                    |
| Log        | gout                         | Create                                                                                                    |
|            |                              |                                                                                                    |

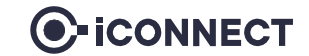

### Step 7 – Updating VAT

- Fill in your VAT ID (in UAE it is a 15-digit number)
- Click "Save"

| SAP Business Network - Standa    | rd Account Upgrade TEST MODE |      | 0 📧   |
|----------------------------------|------------------------------|------|-------|
| Configure Supplier Addresses Ser | ved by This Account          | Save | Close |
| * Indicates a required field     |                              |      |       |
| Address Name                     |                              |      |       |
| Address Name:*                   | Stark Enterprise             | (i)  |       |
| Address ID:                      |                              |      |       |
| Are you VAT registered? :* (     | 💽 Yes 🔵 No (j)               |      |       |
| VAT ID:                          |                              |      |       |
| Tax ID:                          |                              |      |       |
|                                  |                              |      |       |

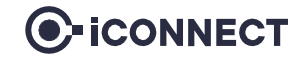

### **Standard Account vs. Enterprise Account**

- A Standard Account is a free account that typically gets activated from the first transaction. It allows you to transact with one or several customers based on interactive emails (e.g. Purchase Orders). You cannot run reports, publish electronic catalogs or integrate to your ERP system. This account type is ideal for suppliers with a limited amount of transactions per year.
- An Enterprise Account is a full-feature account that is created prior to the first transactions by means of a Trading Relationship Request from your Buyer. It allows you to organize and filter documents in an easy Workbench, to run reports, publish electronic catalogs and set up an integration (interface between your ERP and your Ariba Network Account). This account type might be subjected to fees depending on the volumes transacted.

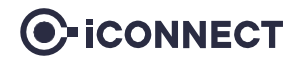

### **Document Checklist:** (Required to be uploaded in Registration & Qualification Questionnaire)

- ✓ Commercial registration certificate
- $\checkmark$  VAT registration certificate
- ✓ Bank details on stamped bank letterhead
- ✓ Chamber of commerce license copy
- ✓ Quality accreditation certificates, ISO, BS, industry specific, etc.
- ✓ HSEQ policies, procedures & manuals
- ✓ Most recent audited financial statement
- ✓ Power of attorney or authorization letter to the person authorized to register
- ✓ Sustainability policy/initiatives and related certificates
- ✓ Anti-corruption and bribery policy
- ✓ Portfolio of customers/ previous works
- ✓ Company profile and catalog

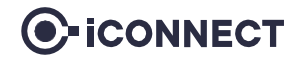

# **Glossary of Terms**

| Term            | Definition                                                                                                    |
|-----------------|----------------------------------------------------------------------------------------------------|
| ANID            | The Ariba Network ID is a unique identifier for a buyer or supplier. The term is also referred to as Network ID in some CSV files and was formerly called Ariba Supplier Network (SN) ID.                                                       |
| Ariba Network   | Ariba Network gives companies a comprehensive, shared business solution that automates and streamlines multiple business processes, from trading partner discovery to transaction management to financial settlement.                           |
| Line Item       | A specific named product or service on a transactional business document (such as a purchase order, expense report, or invoice). Business documents can have multiple line items and each line item is for a specific named quantity or amount. |
| Lot             | In a sourcing event, a lot is a group of one or more line items. The price of a lot is the combined total of all the items in the lot.                                                                                                    |
| AN registration | The process by which a supplier creates an account on Ariba Network.                                                                                                    |
| Sourcing Event  | The bidding document (RFI, RFP, Auction) that serves as a foundation for all supplier responses / proposals.                                                                                                    |

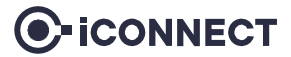